# BD Rowa<sup>™</sup> Vmax/Smart

#### Situazioni critiche

# Consigli importanti

- Prima di avviare la macchina, accertarsi che non vi siano oggetti all'interno.
- Non collocate mai nulla sugli scaffali.
- Utilizzare il dispositivo di rimozione per rimuovere le confezioni.
- Assicurarsi di essere all'altezza del ripiano guando si rimuovono le confezioni.

### Accesso alla macchina

- 1 Aprire la porta (1) con il pulsante corrispondente sullo schermo.
- 2 Aprire lo sportello solo quando il messaggio di conferma appare sullo schermo.
- 3 Inserire la chiusura di sicurezza.

### Risoluzione di un errore di arresto

Il robot non si avvia finché non sono stati risolti tutti gli errori di arresto.

- 1 Accedere la macchina (come descritto sopra). Suggerimento: Portare con sé il dispositivo di rimozione quando si entra nella macchina!
- 2 Rimuovere tutte le confezioni dal gruppo di presa.
- 3 Rimuovere tutte le confezioni dalla fila indicata:
  - Baia (segnata sul soffitto)
  - Ripiano (contrassegnato sul supporto metallico)
  - Fila (la fila di confezioni, contate da sinistra) Suggerimento: gli spazi vuoti non contano come file!

Se necessario, o se non siete sicuri, svuotate l'intero scaffale!

4 Selezionare sullo schermo l'azione effettuata.

# Operazione di emergenza

Se la macchina non riesce ad avviarsi, è possibile prelevare manualmente i prodotti attivando il funzionamento di emergenza.

- 1 Attivare il funzionamento di emergenza con il pulsante corrispondente sullo schermo.
- 2 Richiedere una confezione attraverso il sistema informatico della farmacia o attraverso la Panoramica degli articoli.
- 3 Entrare nella macchina (come descritto sopra).
- 4 Rimuovere manualmente la confezione indicata e quelle che la precedono. Non rimettete mai sugli scaffali le confezioni che avete rimosso!
- **5** Selezionare sullo schermo l'azione effettuata.

#### 500 A 7 Risoluzione di un errore di giacenza dopo scansione

Se il robot visualizza la notifica **Scaffali da controllare**:

- 1 Fare clic sulla notifica.
- 2 Selezionare l'opzione Uscita, se disponibile. La macchina emetterà ora confezioni sconosciute all'uscita di manutenzione del magazzino.
- 3 Selezionare l'opzione Trasferimento. Il robot riposizionerà su altri ripiani tutti i prodotti che sono stati contrassegnati come corretti durante la scansione.
- 4 Entrare nella macchina e togliere manualmente tutte le confezioni rimanenti dallo scaffale. Suggerimento: L'indicazione Scaffale XIY deve essere letta come Baia X, Scaffale Y.
- 5 Dopo aver svuotato il ripiano, fare clic sul pulsante Ripiano svuotato.

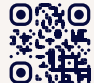

• Vuoi saperne di più? Visita il BD Rowa™ Customer Learning Center all'indirizzo https://clc.rowa.de.

**BD** Rowa<sup>™</sup>

In caso di domande, non esitate a contattare il servizio di assistenza BD Rowa™

Questo documento non sostituisce le istruzioni operative. Anche il contenuto delle istruzioni operative deve essere letto attentamente e seguito

#### bd.com/rowa

BD, il logo BD, Rowa, Smart e Vmax sono marchi di fabbrica di Becton, Dickinson and Company o delle sue affiliate. Tutti gli altri marchi sono di proprietà dei rispettivi titolari. © 2024 BD. Tutti i diritti riservat. (Jan-2024 NPM-3777)